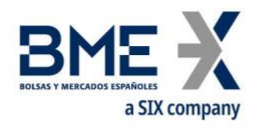

## Guía de descarga de datos

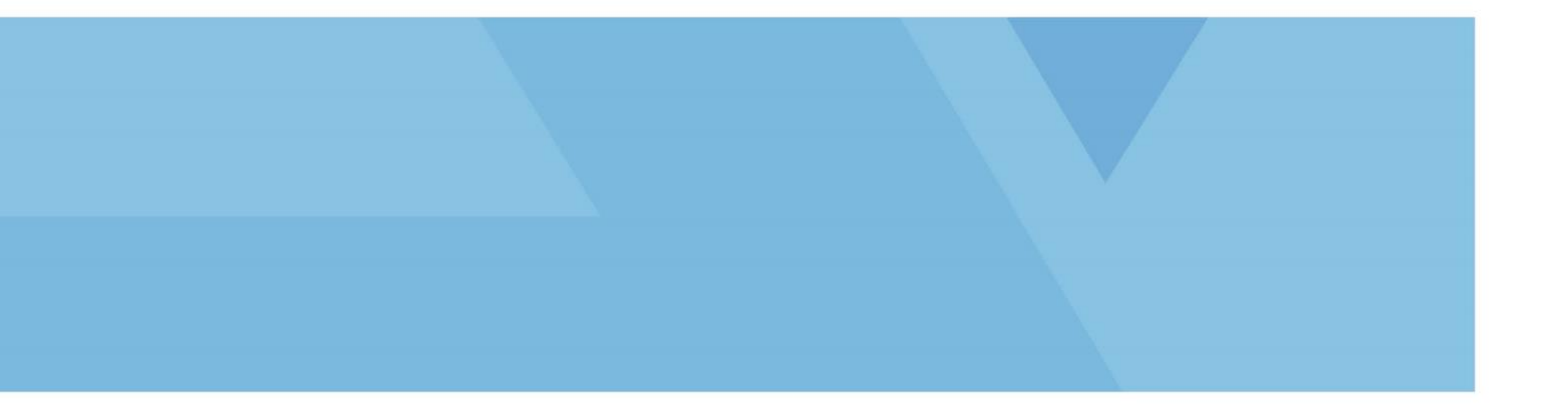

**BME Renta Fija** 

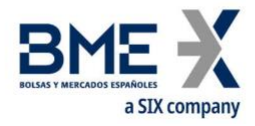

## Guía de descarga de datos

Se debe descargar la carpeta con los datos mensual del segmento de mercado que interese, <u>descomprimiendo</u> las carpetas diarias. Una vez tengamos los archivos CSV en nuestro equipo desde un Excel en blanco procederemos a importa la información:

Para ello en el Excel iremos a la pestaña "Datos" y seleccionamos el fichero que queremos importar:

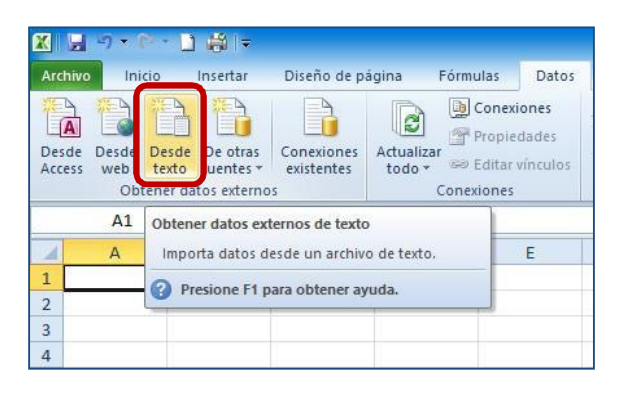

A continuación nos aparecerá un pantalla *Asistente para importar texto*:

Asistente para importar texto – paso 1 de 3: indicaremos "Delimitados"

| Asistente para importar texto - paso 1 de 3                                                                                                    | ?                                           | $\times$ |
|----------------------------------------------------------------------------------------------------|---------------------------------------------|----------|
| El asistente estima que sus datos son Delimitados.                                                                                                    |                                             |          |
| Si esto es correcto, elija Siguiente, o bien elija el tipo de datos que mejor los describa.                                                                                                    |                                             |          |
| Tipo de los datos originales                                                                                                    |                                             |          |
| Elis el tipo de sebileo que describe los datos no mayos posicilán.<br>(     Delimitados - Caracteres como comas o tabulaciones separan campos.<br>De ancho fijo - Los campos están alineados en columnas con espacios entre uno y otro.                                                                                                    |                                             |          |
| Comenzar a importar en la fila: 1 Qrigen del archivo: MS-DOS (PC-8)                                                                                                    |                                             | ~        |
| Vista previa del archivo C:\Users\pmorenor\Desktop\BME_Equities_Table3_20180301.CSV.<br>1 C1,C2;C3;C4;C5;C6;C7;C8;C5;C10;C11;C12;C13;C14;C15;C16<br>2 c0180301;BMEX;XMAD;DE000BAY0017;038000;1;0.0000;0.00;95.0000;0383177;9530.00<br>3 c0180301;BMEX;XMAD;DE000BAY0017;133000;1;0.0000;0.00;95.0100;14302433;1615.17<br>4 20180301;BMEX;XMAD;DE000BAY0017;153000;1;0.0000;0.00;95.0000;141268;4425.00<br>5 c0180301;BMEX;XMAD;DE000BAY0017;153000;1;0.0000;0.00;95.0000;9124268;4425.00 | ;0;1;EL;<br>;0;1;EL;<br>;0;1;EL;<br>;1;ELEC |          |
| <                                                                                                    |                                             | >        |
| Cancelar                                                                                                    | Eina                                        | lizar    |

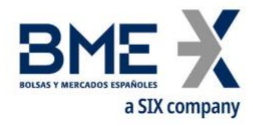

Asistente para importar texto – paso 2 de 3: Separadores "**Punto y coma**"

| Asistente para importar                                                                                            | r texto - paso 2 de 3                                                                                                    |                                                       |                                                                                              |                                                                             | ? ×                    |
|----------------------------------------------------------------------------------------------------|----------------------------------------------------------------------------------------------------|-------------------------------------------------------|----------------------------------------------------------------------------------------------|-----------------------------------------------------------------------------|------------------------|
| Esta pantalla le permite e                                                                                         | establecer los separadores conte                                                                                                    | nidos en los datos.                                   | Se puede ver cómo camb                                                                       | pia el texto en la vista                                                    | previa.                |
| Separadores<br>Tabulación<br>V Punto y coma<br>Coma<br>Coma<br>Ca<br>Sepacio<br>Qtro:<br>Vista previa de los datos | ] Co <u>n</u> siderar separadores conse<br>alificador de te <u>x</u> to:                                                                       | cutivos como uno s                                    | olo                                                                                          |                                                                             |                        |
| C1 C2 C3<br>20180301 BMEX XM<br>20180301 BMEX XM<br>20180301 BMEX XM<br>20180301 BMEX XM                           | 3 C4 C5<br>MAD DE000BAY0017 093000<br>MAD DE000BAY0017 133000<br>MAD DE000BAY0017 133000<br>MAD DE000BAY0017 153000<br>MAD ES0105015012 093000 | C6 C7<br>1 0.0000<br>1 0.0000<br>1 0.0000<br>1 0.0000 | C8 C9 C10<br>0.00 95.3000 0938<br>0.00 95.0100 1430<br>0.00 95.0000 1611<br>0.00 9.3700 0941 | C11 C1<br>9530.00 0<br>92433 1615.17 0<br>10905 1425.00 0<br>12636 487.24 0 | .2 C1 ^                |
| <                                                                                                    |                                                                                                    | Cano                                                  | elar < At <u>r</u> ás                                                                        | <u>Siguiente &gt;</u>                                                       | ><br><u>F</u> inalizar |

Asistente para importar texto – paso 3 de 3: Pinchamos en "**Avanzadas**..."

| sistente para                                                                | a impor                                                  | tar text                                  | o - paso 3 de 3                                                                         |                                                       |                                 |                                                                 |                                             |                                                          |                                                                |                                                           | ?                          | $\times$                               |
|------------------------------------------------------------------------------|----------------------------------------------------------|-------------------------------------------|-----------------------------------------------------------------------------------------|-------------------------------------------------------|---------------------------------|-----------------------------------------------------------------|---------------------------------------------|----------------------------------------------------------|----------------------------------------------------------------|-----------------------------------------------------------|----------------------------|----------------------------------------|
| sta pantalla p                                                               | ermite s                                                 | eleccio                                   | nar cada columna y                                                                      | y establece                                           | er el for                       | mato de lo                                                      | s datos                                     |                                                          |                                                                |                                                           |                            |                                        |
| Formato de lo                                                                | os datos                                                 | en colu                                   | umnas                                                                                   |                                                       |                                 |                                                                 |                                             |                                                          |                                                                |                                                           |                            |                                        |
| <u> <u> General</u> </u>                                                     |                                                          |                                           | 'Canaral'                                                                               |                                                       | lee vale                        |                                                                 |                                             | númeres k                                                | a uslavas da                                                   | fachae an f                                               |                            | u tadaa                                |
| ◯ Te <u>x</u> to                                                             |                                                          |                                           | los demá                                                                                | is valores e                                          | ios vaid<br>en texto            | ores numer<br>).                                                | icos en                                     | numeros, io                                              | os valores de                                                  | rechas en r                                               | ecnas                      | y todos                                |
| O Fecha:                                                                     | DMA                                                      |                                           | $\sim$                                                                                  |                                                       |                                 |                                                                 | Av                                          | anzadas                                                  |                                                                |                                                           |                            |                                        |
| O No import                                                                  | tar colur                                                | mna (sa                                   | ltar)                                                                                   |                                                       |                                 |                                                                 | -                                           |                                                          |                                                                |                                                           |                            |                                        |
| 0                                                                            |                                                          | (                                         | -                                                                                       |                                                       |                                 |                                                                 |                                             |                                                          |                                                                |                                                           |                            |                                        |
|                                                                              |                                                          |                                           |                                                                                         |                                                       |                                 |                                                                 |                                             |                                                          |                                                                |                                                           |                            |                                        |
|                                                                              |                                                          |                                           |                                                                                         |                                                       |                                 |                                                                 |                                             |                                                          |                                                                |                                                           |                            |                                        |
|                                                                              |                                                          |                                           |                                                                                         |                                                       |                                 |                                                                 |                                             |                                                          |                                                                |                                                           |                            |                                        |
|                                                                              |                                                          |                                           |                                                                                         |                                                       |                                 |                                                                 |                                             |                                                          |                                                                |                                                           |                            |                                        |
| <u>V</u> ista previa d                                                       | le los da                                                | itos                                      |                                                                                         |                                                       |                                 |                                                                 |                                             |                                                          |                                                                |                                                           |                            |                                        |
| <u>V</u> ista previa d                                                       | le los da                                                | itos                                      | b1                                                                                      | h                                                     | h                               |                                                                 | <b>-</b>                                    |                                                          | h1                                                             |                                                           | b                          |                                        |
| <u>V</u> ista previa d<br>General                                            | ie los da<br>Gener                                       | tos<br>Gener                              | General                                                                                 | General<br>C5                                         | Gener<br>C6                     | General<br>C7                                                   | Gener                                       | General                                                  | General                                                        | General                                                   | Gene                       |                                        |
| <u>V</u> ista previa d<br><u>General</u><br>C1<br>20180301                   | ie los da<br>Gener<br>C2<br>BMEX                         | tos<br>Gener<br>C3<br>XMAD                | General<br>C4<br>DE000BAY0017                                                           | General<br>C5<br>093000                               | Gener<br>C6<br>1                | General<br>C7<br>0.0000                                         | Gener<br>C8<br>0.00                         | General<br>C9<br>95.3000                                 | General<br>C10<br>09383177                                     | <u>Seneral</u><br>C11<br>9530.00                          | Gene<br>C12<br>0           | rGe<br>C1 ^<br>1                       |
| <u>V</u> ista previa d<br><u>Seneral</u><br>C1<br>20180301<br>20180301       | le los da<br>Gener<br>C2<br>BMEX<br>BMEX                 | tos<br>C3<br>KMAD<br>XMAD                 | Seneral<br>C4<br>DE000BAY0017<br>DE000BAY0017                                           | General<br>C5<br>093000<br>133000                     | Gener<br>C6<br>1                | General<br>C7<br>0.0000<br>0.0000                               | Gener<br>C8<br>0.00<br>0.00                 | Ceneral<br>C9<br>95.3000<br>95.0100                      | General<br>C10<br>09383177<br>14302433                         | Seneral<br>C11<br>9530.00<br>1615.17                      | Gene<br>C12<br>0           | rGe<br>C1 ^<br>1                       |
| <u>Vi</u> sta previa d<br>C1<br>20180301<br>20180301<br>20180301             | ie los da<br>Gener<br>C2<br>BMEX<br>BMEX<br>BMEX<br>BMEX | tos<br>C3<br>XMAD<br>XMAD<br>XMAD         | <b>Seneral</b><br>C4<br>DE000BAY0017<br>DE000BAY0017<br>DE000BAY0017                    | General<br>C5<br>093000<br>133000<br>153000           | Gener<br>C6<br>1<br>1           | General<br>C7<br>0.0000<br>0.0000<br>0.0000                     | Cener<br>C8<br>0.00<br>0.00<br>0.00         | Ceneral<br>C9<br>95.3000<br>95.0100<br>95.0000           | General<br>C10<br>09383177<br>14302433<br>16110905             | General<br>C11<br>9530.00<br>1615.17<br>1425.00           | Cene<br>C12<br>0<br>0      | rGe<br>C1 ^<br>1<br>1                  |
| <u>V</u> ista previa d<br>C1<br>20180301<br>20180301<br>20180301<br>20180301 | e los da<br>C2<br>BMEX<br>BMEX<br>BMEX<br>BMEX           | tos<br>C3<br>XMAD<br>XMAD<br>XMAD<br>XMAD | General<br>C4<br>DE000BAY0017<br>DE000BAY0017<br>DE000BAY0017<br>ES0105015012           | General<br>C5<br>093000<br>133000<br>153000<br>093000 | Sener<br>C6<br>1<br>1<br>1      | Ceneral<br>C7<br>0.0000<br>0.0000<br>0.0000<br>0.0000<br>0.0000 | Gener<br>C8<br>0.00<br>0.00<br>0.00<br>0.00 | Ceneral<br>C9<br>95.3000<br>95.0100<br>95.0000<br>9.3700 | General<br>C10<br>09383177<br>14302433<br>16110905<br>09412636 | General<br>C11<br>9530.00<br>1615.17<br>1425.00<br>487.24 | Cene<br>C12<br>0<br>0<br>0 | rGe<br>C1 ^<br>1<br>1<br>1<br>1        |
| Vista previa d<br>Cl<br>20180301<br>20180301<br>20180301<br>20180301<br><    | le los da<br>C2<br>BMEX<br>BMEX<br>BMEX<br>BMEX<br>BMEX  | tos<br>C3<br>MAD<br>MAD<br>MAD<br>MAD     | General<br>DE000BAY0017<br>DE000BAY0017<br>DE000BAY0017<br>DE000BAY0017<br>ES0105015012 | General<br>C5<br>093000<br>133000<br>153000<br>093000 | Gener<br>C6<br>1<br>1<br>1<br>1 | General<br>C7<br>0.0000<br>0.0000<br>0.0000<br>0.0000           | Cener<br>C8<br>0.00<br>0.00<br>0.00<br>0.00 | Ceneral<br>C9<br>95.3000<br>95.0100<br>95.0000<br>9.3700 | Seneral<br>C10<br>09383177<br>14302433<br>16110905<br>09412636 | Ceneral<br>C11<br>9530.00<br>1615.17<br>1425.00<br>487.24 | Cene<br>C12<br>0<br>0<br>0 | TGe<br>C1 ∧<br>1<br>1<br>1<br>1<br>2 ∨ |
| Vista previa d<br>Cl<br>20180301<br>20180301<br>20180301<br>20180301<br><    | ie los da<br>Gener<br>C2<br>BMEX<br>BMEX<br>BMEX<br>BMEX | tos<br>C3<br>XMAD<br>XMAD<br>XMAD<br>XMAD | Peneral<br>C4<br>DE000BAY0017<br>DE000BAY0017<br>DE000BAY0017<br>ES0105015012           | General<br>C5<br>093000<br>133000<br>153000<br>093000 | Cener<br>C6<br>1<br>1<br>1      | General<br>C7<br>0.0000<br>0.0000<br>0.0000<br>0.0000           | Cener<br>C8<br>0.00<br>0.00<br>0.00<br>0.00 | Ceneral<br>C9<br>95.3000<br>95.0100<br>95.0000<br>9.3700 | Seneral<br>C10<br>09383177<br>14302433<br>16110905<br>09412636 | Ceneral<br>C11<br>9530.00<br>1615.17<br>1425.00<br>487.24 | Cene<br>C12<br>0<br>0<br>0 | xGe<br>C1 ∧<br>1<br>1<br>1<br>1<br>2   |

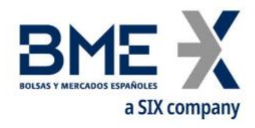

Indicaremos en los valores predeterminados para reconocer datos numéricos:

Separador decimal: . (punto)

Separado de miles: , (coma)

| Asistente para importar texto - paso 3 de 3                                                                                                    | ?                                                       | $\times$                             |
|----------------------------------------------------------------------------------------------------|---------------------------------------------------------|--------------------------------------|
| Esta pantalla permite seleccionar cada columna y establecer el formato de los datos.                                                                                                    |                                                         |                                      |
| Formato de los datos en columnas                                                                                                    |                                                         |                                      |
| General     General' convierte los valores numéricos en números, los valores de fecha     Texto                                                                                                    | as en fechas                                            | y todos                              |
| O Fecha: DMA Configuración avanzada de importación de textos ? X                                                                                                    |                                                         |                                      |
| O No importar columna (sa Valores predeterminados para reconocer datos numéricos                                                                                                    |                                                         |                                      |
| Separador de cimal:       .         Separador de miles:       ,         Vista previa de los datos       Nota: los números se mostrarán usando las opciones de número especificadas en el panel de control Configuración regional.                                                                                                    |                                                         |                                      |
| Restablecer         Signo menos detrás de los números negativos           C1         C2         C3           20180301         BMEX         MAD           20180301         BMEX         MAD | eral Gene<br>C12<br>0.00 0<br>5.17 0<br>5.00 0<br>.24 0 | rGe<br>C1 ^<br>1<br>1<br>1<br>2<br>3 |
| Cancelar < At <u>r</u> ás Siguiente                                                                                                    | e > Eir                                                 | alizar                               |

Una vez hecho esto, Aceptamos y Finalizamos:

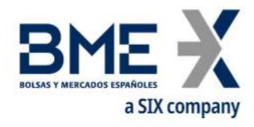

| sistente para impor                                                                                      | rtar texto                                                                                                    | o - paso 3 de 3                                                                              |                                                       |                            |                                                                 |                                             |                                                          |                                                                |                                                           | ?                          | $\times$                             |
|----------------------------------------------------------------------------------------------------|----------------------------------------------------------------------------------------------------|----------------------------------------------------------------------------------------------|-------------------------------------------------------|----------------------------|-----------------------------------------------------------------|---------------------------------------------|----------------------------------------------------------|----------------------------------------------------------------|-----------------------------------------------------------|----------------------------|--------------------------------------|
| sta pantalla permite s                                                                                   | seleccion                                                                                                    | iar cada columna y                                                                           | establece                                             | er el forr                 | mato de lo                                                      | s datos                                     |                                                          |                                                                |                                                           |                            |                                      |
| Formato de los datos                                                                                     | s en colur                                                                                                    | mnas                                                                                         |                                                       |                            |                                                                 |                                             |                                                          |                                                                |                                                           |                            |                                      |
| General                                                                                                  |                                                                                                    |                                                                                              |                                                       |                            |                                                                 |                                             |                                                          |                                                                |                                                           |                            |                                      |
| ◯ Te <u>x</u> to                                                                                         |                                                                                                    | 'General'<br>los demá                                                                        | convierte<br>s valores (                              | los valo<br>en texto       | res numér<br>).                                                 | icos en                                     | números, lo                                              | s valores de                                                   | fechas en f                                               | techas                     | y todos                              |
| O Fecha: DMA                                                                                             |                                                                                                    | ~                                                                                            |                                                       |                            |                                                                 | Av                                          | anzadas                                                  | 1                                                              |                                                           |                            |                                      |
| O No importar colur                                                                                      | mna (salt                                                                                                    | tar)                                                                                         |                                                       |                            |                                                                 |                                             |                                                          |                                                                |                                                           |                            |                                      |
|                                                                                                    |                                                                                                    |                                                                                              |                                                       |                            |                                                                 |                                             |                                                          |                                                                |                                                           |                            |                                      |
|                                                                                                    |                                                                                                    |                                                                                              |                                                       |                            |                                                                 |                                             |                                                          |                                                                |                                                           |                            |                                      |
|                                                                                                    |                                                                                                    |                                                                                              |                                                       |                            |                                                                 |                                             |                                                          |                                                                |                                                           |                            |                                      |
|                                                                                                    |                                                                                                    |                                                                                              |                                                       |                            |                                                                 |                                             |                                                          |                                                                |                                                           |                            |                                      |
| <u>V</u> ista previa de los da                                                                           | atos                                                                                                    |                                                                                              |                                                       |                            |                                                                 |                                             |                                                          |                                                                |                                                           |                            |                                      |
| <u>V</u> ista previa de los da                                                                           | atos                                                                                                    |                                                                                              |                                                       |                            |                                                                 |                                             |                                                          |                                                                |                                                           |                            |                                      |
| <u>Vi</u> sta previa de los da<br><u>Seneral</u> <u>Sener</u>                                            | atos<br>Genero                                                                                                    | General                                                                                      | General                                               | Gener                      | General                                                         | Gener                                       | General                                                  | General                                                        | General                                                   | Gene                       | rGe                                  |
| <u>Vi</u> sta previa de los da<br>Seneral Sener<br>Classica                                              | atos<br>Genero<br>C3 o                                                                                                    | General<br>C4                                                                                | General<br>C5                                         | Gener<br>C6                | General<br>C7                                                   | Gener<br>C8                                 | General<br>C9                                            | General<br>C10                                                 | Seneral<br>C11                                            | Gene<br>C12                | rGe<br>Cl ^                          |
| Vista previa de los da<br>Ceneral Cener<br>Cl C2<br>20180301 BMEX                                        | atos<br>Genero<br>C3 C<br>KMAD I                                                                                           | <del>Zeneral</del><br>C4<br>DE000BAY0017                                                     | General<br>C5<br>093000                               | Gener<br>C6<br>1           | General<br>C7<br>0.0000                                         | Gener<br>C8<br>0.00                         | General<br>C9<br>95.3000                                 | General<br>C10<br>09383177                                     | Seneral<br>C11<br>9530.00                                 | Gene<br>C12<br>0           | rGe<br>C1 ^<br>1                     |
| Vista previa de los da<br>Seneral Gener<br>Cl C2<br>20180301 BMEX<br>20180301 BMEX                       | atos<br>C3<br>KMAD I<br>KMAD I                                                                                             | General<br>C4<br>DE000BAY0017<br>DE000BAY0017                                                | General<br>C5<br>093000<br>133000                     | Gener<br>C6<br>1<br>1      | General<br>C7<br>0.0000<br>0.0000                               | Gener<br>C8<br>0.00<br>0.00                 | General<br>C9<br>95.3000<br>95.0100                      | General<br>C10<br>09383177<br>14302433                         | General<br>C11<br>9530.00<br>1615.17                      | Gene<br>C12<br>0           | rSe<br>C1 ^<br>1                     |
| Vista previa de los da<br>Seneral Sener<br>Cl C2<br>20180301 BMEX<br>20180301 BMEX<br>20180301 BMEX      | Sener<br>C3 C<br>KMAD E<br>KMAD E                                                                                          | Zeneral<br>C4<br>D2000BAY0017<br>D2000BAY0017<br>D2000BAY0017                                | General<br>C5<br>093000<br>133000<br>153000           | Sener<br>C6<br>1<br>1      | General<br>C7<br>0.0000<br>0.0000<br>0.0000                     | Cener<br>C8<br>0.00<br>0.00<br>0.00         | <u>Seneral</u><br>C9<br>95.3000<br>95.0100<br>95.0000    | General<br>C10<br>09383177<br>14302433<br>16110905             | General<br>C11<br>9530.00<br>1615.17<br>1425.00           | Gene<br>C12<br>0<br>0      | rGe<br>C1 ^<br>1<br>1                |
| Vista previa de los da<br>Ceneral Cener<br>Cl C2<br>20180301 BMEX<br>20180301 BMEX<br>20180301 BMEX      | Genera<br>C3 C<br>XMAD C<br>XMAD C<br>XMAD C<br>XMAD C                                                                     | Peneral<br>C4<br>DE000BAY0017<br>DE000BAY0017<br>DE000BAY0017<br>ZS0105015012                | General<br>C5<br>093000<br>133000<br>153000<br>093000 | Sener<br>C6<br>1<br>1<br>1 | General<br>C7<br>0.0000<br>0.0000<br>0.0000<br>0.0000           | Gener<br>C8<br>0.00<br>0.00<br>0.00<br>0.00 | General<br>C9<br>95.3000<br>95.0100<br>95.0000<br>9.3700 | General<br>Cl0<br>09383177<br>14302433<br>16110905<br>09412636 | Seneral<br>C11<br>9530.00<br>1615.17<br>1425.00<br>487.24 | Cene<br>C12<br>0<br>0<br>0 | rGe<br>C1 ^<br>1<br>1<br>1<br>1      |
| Vista previa de los da<br>Ceneral Cener<br>Cl C2<br>20180301 BMEX<br>20180301 BMEX<br>20180301 BMEX<br>< | C3<br>C3<br>C3<br>C3<br>C3<br>C3<br>C3<br>C3<br>C4<br>C4<br>C4<br>C4<br>C4<br>C4<br>C4<br>C4<br>C4<br>C4<br>C4<br>C4<br>C4 | Peneral<br>C4<br>DE000BAY0017<br>DE000BAY0017<br>DE000BAY0017<br>DE000BAY0017<br>S0105015012 | General<br>C5<br>093000<br>133000<br>153000<br>093000 | Gener<br>C6<br>1<br>1<br>1 | General<br>C7<br>0.0000<br>0.0000<br>0.0000<br>0.0000<br>0.0000 | Cener<br>C8<br>0.00<br>0.00<br>0.00<br>0.00 | C9<br>C9<br>95.3000<br>95.0100<br>95.0000<br>9.3700      | General<br>C10<br>09383177<br>14302433<br>16110905<br>09412636 | Ceneral<br>C11<br>9530.00<br>1615.17<br>1425.00<br>487.24 | Gene<br>C12<br>0<br>0<br>0 | rGe<br>C1 ^<br>1<br>1<br>1<br>1<br>2 |
| Vista previa de los da<br>Ceneral Cener<br>Cl C2<br>20180301 BMEX<br>20180301 BMEX<br>20180301 BMEX<br>< | Ceners<br>C3 C<br>MAD E<br>MAD E<br>MAD E<br>MAD E                                                                         | Zeneral<br>24<br>DE000BAY0017<br>DE000BAY0017<br>DE000BAY0017<br>SS0105015012                | General<br>C5<br>093000<br>133000<br>153000<br>093000 | Sener<br>C6<br>1<br>1<br>1 | General<br>C7<br>0.0000<br>0.0000<br>0.0000<br>0.0000           | Cener<br>C8<br>0.00<br>0.00<br>0.00<br>0.00 | Ceneral<br>C9<br>95.3000<br>95.0100<br>95.0000<br>9.3700 | General<br>C10<br>09383177<br>14302433<br>16110905<br>09412636 | Ceneral<br>C11<br>9530.00<br>1615.17<br>1425.00<br>487.24 | Cene<br>C12<br>0<br>0<br>0 | rGe<br>C1 ^<br>1<br>1<br>1 ~         |

Este material ha sido preparado por Bolsas y Mercados Españoles, Sociedad Holding de Mercados y Sistemas Financieros S. A. (BME) y/o sus filiales (en conjunto, "BME") para el uso exclusivo de las personas a las que a las que BME entrega este material. Este material o cualquiera de sus contenidos no debe interpretarse como un acuerdo vinculante, una recomendación, un consejo de inversión, solicitud, invitación u oferta de compra o venta de información financiera, productos, soluciones o servicios. Dicha información tampoco es un reflejo de posiciones (propias o de terceros) en firme de los intervinientes en el Mercado de Valores Español. BME no tiene ninguna obligación de actualizar, revisar o mantener al día el contenido de este material, y estará sujeto a cambios sin previo aviso en cualquier momento. Ninguna representación, garantía o compromiso -expreso o implícito- es compromiso -expreso o implícito- es o será dado por BME en cuanto a la exactitud, integridad, suficiencia, idoneidad o fiabilidad del contenido de este material.

Al reflejar opiniones teóricas, su contenido es meramente informativo y por tanto no debe ser utilizado para valoración de carteras o patrimonios, ni servir de base para recomendaciones de inversión. Ni las Entidades contribuidoras, ni Bolsas y Mercados Españoles, Sociedad Holding de Mercados y Sistemas Financieros S.A.(BME) ni de ninguna de sus filiales, serán responsables de ninguna pérdida financiera, ni decisión tomada sobre la base de la información contenida en este material. En general, Bolsas y Mercados Españoles, Sociedad Holding de Mercados y Sistemas Filiales, ni las Entidades contribuidoras, su se administradores, representantes, asociados, sociedades controladas, directores, socios, empleados o asesores asumen responsabilidad alguna en relación con dicha información, ni de cualquier uso no autorizado del mismo.

Este material es propiedad de BME y no puede ser impreso, copiado, reproducido, publicado, transmitido, divulgado o distribuido de ninguna forma sin el consentimiento previo por escrito de BME.

2023 Bolsas y Mercados Españoles, Sociedad Holding de Mercados y Sistemas Financieros S. A. Todos los derechos reservados.

**BME** Plaza de la Lealtad,1 Palacio de la Bolsa 28014 Madrid www.bolsasymercados.es

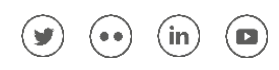